# UPS パスワード変更手順書

2018年6月21日

UPS ソリューションズ株式会社

|     |                |    |     |     |         | UPS Security & Safety Solution |
|-----|----------------|----|-----|-----|---------|--------------------------------|
| 文書名 | UPS パスワード変更手順書 | 版数 | 1.0 | 作成者 | UPSS 青木 | UPSソリューションズ株式会社                |

#### ●変更履歴

| 版数  | 日付        | 変更内容 |
|-----|-----------|------|
| 1.0 | 2018/6/21 | 新規作成 |
|     |           |      |
|     |           |      |
|     |           |      |

| 文書名 UPS | パスワードす |
|---------|--------|
|---------|--------|

UPSS 青木

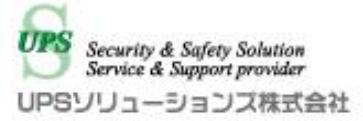

## 1. ログイン

Τ

Web ブラウザより該当 UPS の IP アドレスを入力下さい。 以下画面が表示されましたら、ユーザ名・パスワードを入力頂き ログイン下さい。

| Advanced NW board |  |  |  |  |  |  |
|-------------------|--|--|--|--|--|--|
| ユーザ名:<br>パスワード:   |  |  |  |  |  |  |
| <mark>ログイン</mark> |  |  |  |  |  |  |
| 暗号化ログインへ          |  |  |  |  |  |  |

|     |                |    |     |     |         | UPS Security & Safety Solution                |
|-----|----------------|----|-----|-----|---------|-----------------------------------------------|
| 文書名 | UPS パスワード変更手順書 | 版数 | 1.0 | 作成者 | UPSS 青木 | Service & Support provider<br>UPSソリューションス株式会社 |

### 2. パスワード管理

アクセス後、画面左のメニューバーより、以下「パスワード管理」をクリック下さい。

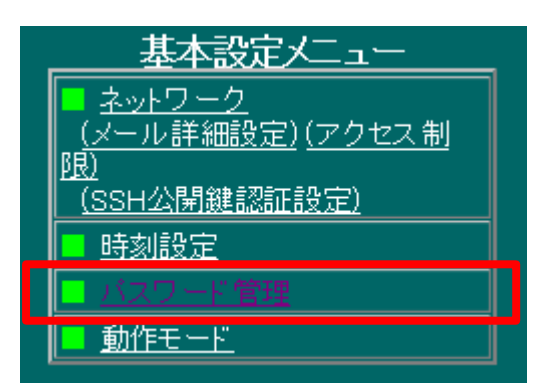

|     | r              |    |     |     |         | UPS Security & Safety Solution |
|-----|----------------|----|-----|-----|---------|--------------------------------|
| 文書名 | UPS パスワード変更手順書 | 版数 | 1.0 | 作成者 | UPSS 青木 | VPSソリューションズ株式会社                |

#### 3. 設定確定

アカウント画面が表示されましたら、以下「ユーザ名:upsuser」の「ユーザ名」、「新しいパスワード」、「新しいパ スワード 確認」に変更後のパスワードを入力し「設定」をクリック下さい。

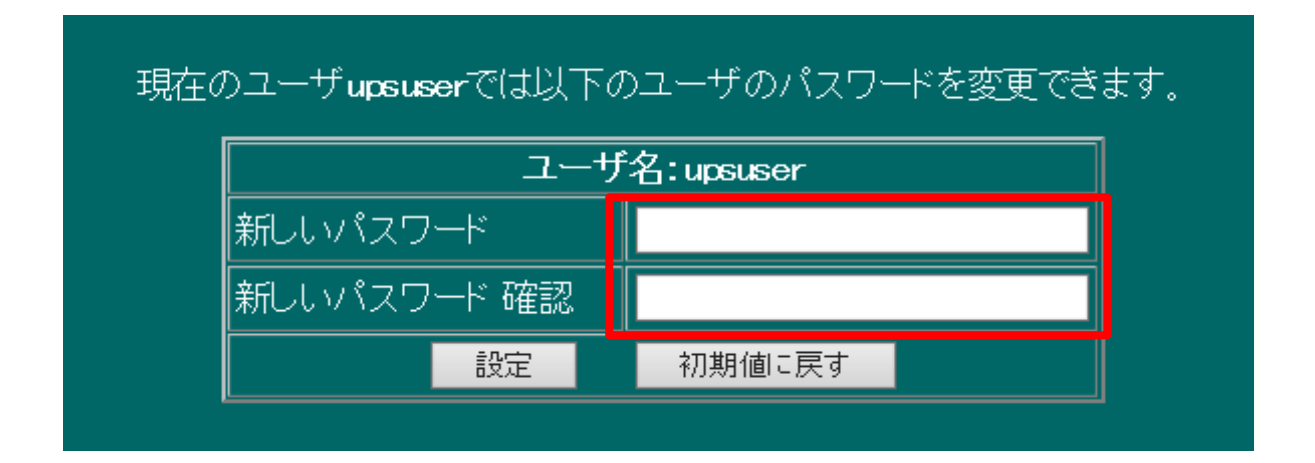